## PROCEDIMIENTO PARA LA BÚSQUEDA EN LA WEB, DE LOS PROCESOS TRAMITADOS EN EL JUZGADO DEL CIRCUITO ESPECIALIZADO EN EXTINCIÓN DE DOMINIO DE VILLAVICENCIO, EN PRIMERA INSTANCIA

 1.
 En su buscador como Google o Internet Explorer, digitando "Consulta de Procesos Judiciales - TYBA" aparecerá el enlace

 donde
 encontrará el módulo respectivo de "CONSULTA DE PROCESOS" o, accediendo a los siguientes links

 https://procesojudicial.ramajudicial.gov.co/Justicia21/Administracion/Ciudadanos/frmConsulta.aspx
 o

 https://procesojudicial.ramajudicial.gov.co/Justicia21/Administracion/Ciudadanos/frmConsulta.
 o

| $\leftrightarrow$ $\rightarrow$ C $\cong$ ga | pogle.com/search?q=CONSULTA+DE+PROCESOS+JUDICIALES+TYBA&rtz=1C1SQJL_esCO919CO919&oq=CONSULTA+DE+PROCESOS+JUDICIALES+TYBA&rags=chrome.69i57j69i61.5583j0j7&sourceid=chrome&ie=UTF-8 |
|----------------------------------------------|----------------------------------------------------------------------------------------------------|
| Google                                       | CONSULTA DE PROCESOS JUDICIALES TYBA X 4                                                                                                    |
|                                              | Q. Todos 🗈 Imágenes 💷 Notícias I Videos 🛇 Maps I Más Preferencias Herramientas                                                                                                    |
|                                              | Cerca de 8,500 resultados (0.33 segundos)                                                                                                    |
|                                              | procesojudicial: ramajudicial gov.co > consultaprocesost 💌                                                                                                    |
|                                              | Consulta de Procesos Judiciales - TYBA                                                                                                    |
|                                              | Consulta de Procesos Judiciales. Proceso; Ciudadano; Predio. DepartamentoSeleccione-<br>, AMAZONAS 91, ANTIOQUIA 05, ARAUCA 81, ATLANTICO 08                                       |
|                                              | procesojudicial.ramajudicial.gov.co 👻                                                                                                    |
|                                              | TYBA: Inicio                                                                                                    |
|                                              | Justicia XXI Web. Sistema para la gestión de procesos judiciales, Consulta de procesos,                                                                                            |
|                                              | Consura Hijacion de Estado, validación de archivos Ingreso »                                                                                                    |
|                                              | procesojudicial ramajudicial gov.co > InicioAplicaciones 👻                                                                                                    |
|                                              | Justicia XXI Web TYBA                                                                                                    |
|                                              | Ingreso de servidores judiciales al sistema de gestión de procesos. Consulta de Procesos.                                                                                          |
|                                              | Consulta publica de procesos judiciales. Descarga de                                                                                                    |

2. Al ingresar, el siguiente paso es dar clic en el módulo JUSTICIA XXI WEB - INGRESO

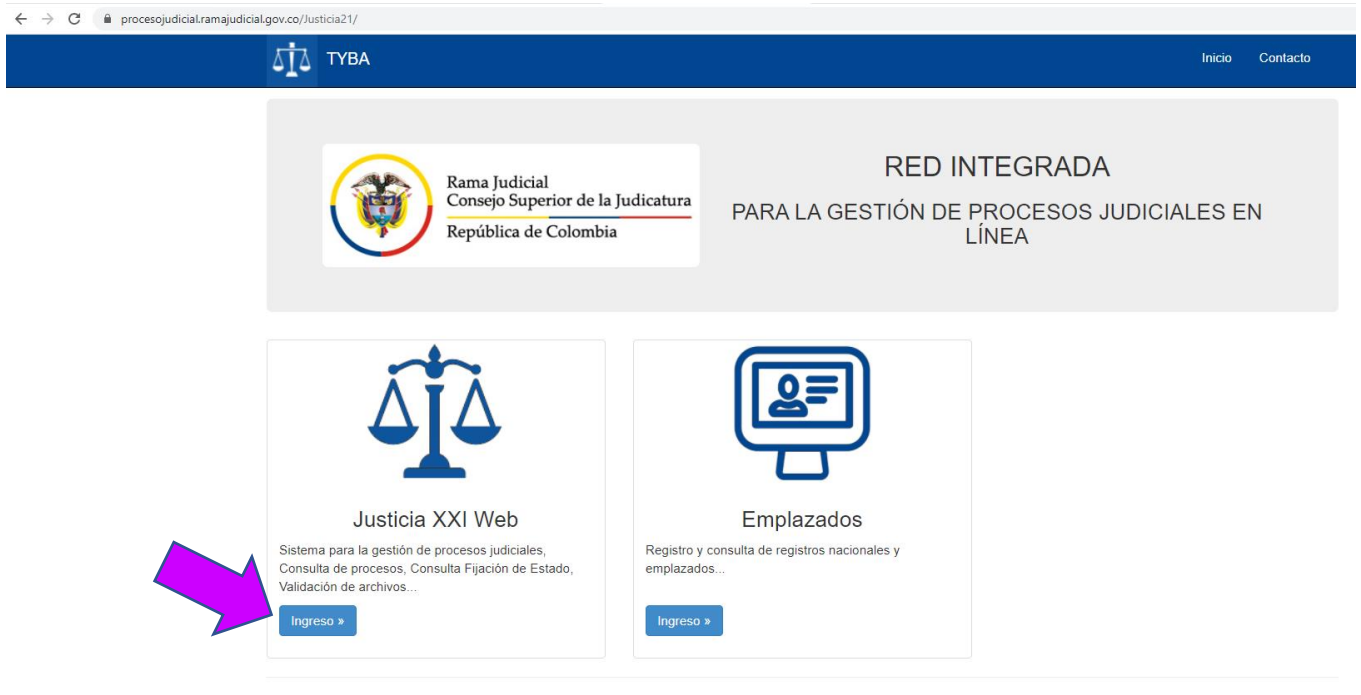

© 2021 - RED INTEGRADA PARA LA GESTIÓN DE PROCESOS JUDICIALES EN LÍNEA

3. Posteriormente aparecerán varias opciones para consulta. Si su deseo es verificar las actuaciones registradas en un proceso en particular, deberá dar clic en el módulo "CONSULTA DE PROCESOS" – Consulta pública de procesos", que se visualiza así:

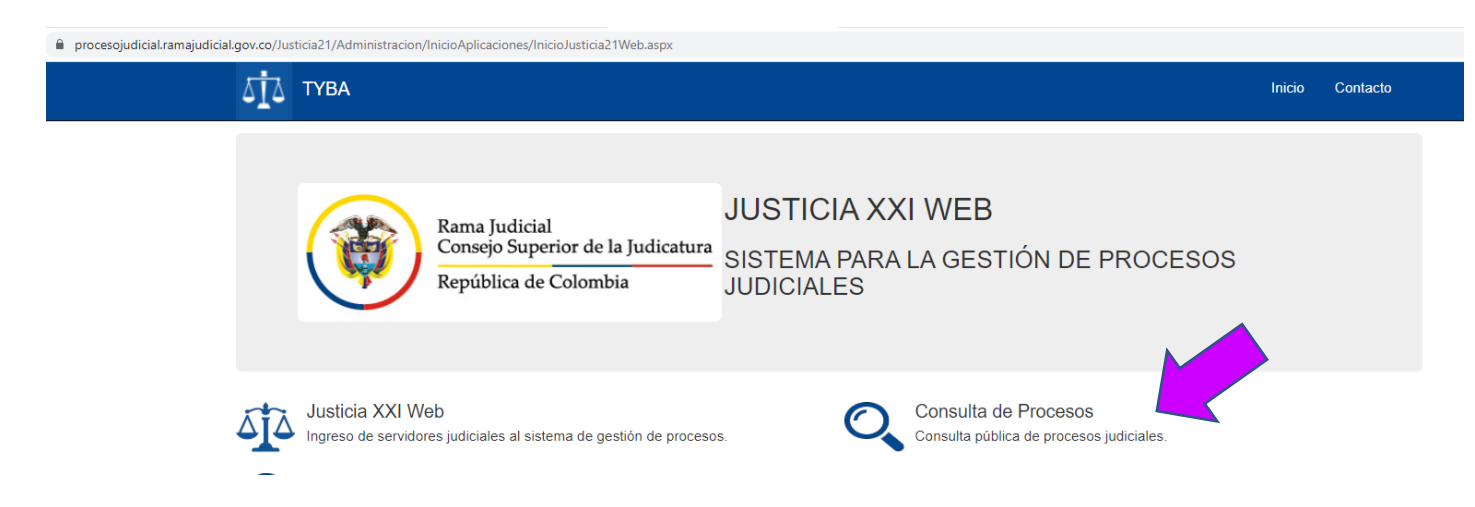

4. Así, aparecerá el formulario a diligenciar para la búsqueda del proceso. En el ejercicio práctico que hemos realizado para realizar este instructivo, el proceso 5000131200012020000400, se ha podido consultar digitando únicamente el número de

radicación del proceso dado para el trámite en el Juzgado del Circuito Especializado en Extinción de Dominio de Villavicencio que consta de 23 dígitos (SIN GUIONES NI ESPACIOS) y llenado la casilla en rojo que indica "Escriba el siguiente texto". Al dar clic en "CONSULTAR", si el número digitado es correcto, le aparecerá un aviso en verde con el texto "Correctol Registros colocidentes" como se muestra en la siguiente gráfica:

| <br>                                                |                |               |                                         |                                   |               |
|-----------------------------------------------------|----------------|---------------|-----------------------------------------|-----------------------------------|---------------|
| ⊿ії∆ тува                                           |                |               |                                         | In                                | icio Contacto |
| Consulta de Proces                                  | sos Judiciales | S.            |                                         |                                   |               |
| ¡Correcto!<br>Regristos coincidentes                |                |               |                                         |                                   | X             |
| Proceso Ciudadano Predio                            |                |               |                                         |                                   |               |
| DepartamentoSE                                      | LECCIONE       | ~             | Ciudad                                  |                                   | ~             |
| Corporación                                         |                | ~             | Especialidad                            |                                   | ~             |
| Despacho                                            |                | ~             | Código Proceso                          | 50001312000120200000400           |               |
| Escriba el Siguiente Texto BCDE2B Consultar Limpiar |                |               |                                         |                                   |               |
| Resultado de la Busqueda.                           |                |               |                                         |                                   |               |
| CÓDIGO PROCESO           5000131200012020000        | DEPARTAMENTO   | VILLAVICENCIO | DESPACHO<br>JUZGADO DE CIRCUITO - PENAI | . DE EXTINCIÓN DE DOMINIO 001 VIL | LAVICENCIO    |

5. Al hacer clic en la lupa ingresará a la información del proceso y encontrará varias pestañas (SUJETOS, PREDIOS, ARCHIVOS y ACTUACIONES). Al ingresar en cada una de ellas, podrá verificar la información relacionada con cada ítem. En el presente caso, se muestra el pantallazo de la información que aparece en la pestaña "ACTUACIONES":

| ΔĪΔ Τ     | /BA           |             |                    |                   |           |         | Inicio           | Contacto |
|-----------|---------------|-------------|--------------------|-------------------|-----------|---------|------------------|----------|
| Sujetos   | Predios Ar    | Actuacion   | nes                |                   |           |         |                  |          |
|           | Ciclo         | SELECCIONE- | - *                | Tipo Act          | uación    |         | ~                |          |
|           | Fecha Inicial |             |                    | Fech              | a Final   |         |                  |          |
| Consultar | Cancelar      |             |                    |                   |           |         |                  |          |
|           | CICLO         |             | TIPO ACTUACIÓN     |                   | FECHA ACT | UACIÓN  | FECHA DE REGISTR | 0        |
| 0         | GENERALES     |             | AUTO ADMITE / AUTO | AVOCA             | 3/0       | )2/2021 | 3/02/2021 4:34:2 | 22 P.M.  |
| 9         | GENERALES     |             | INCORPORA EXPEDI   | ENTE DIGITALIZADO | 22/       | 01/2021 | 22/01/2021 9:22: | 23 A.M.  |
| 9         | GENERALES     |             | INCORPORA EXPEDI   | ENTE DIGITALIZADO | 22/       | 01/2021 | 22/01/2021 9:21: | 20 A.M.  |
| 0         | GENERALES     |             | INCORPORA EXPEDI   | ENTE DIGITALIZADO | 22/       | 01/2021 | 22/01/2021 9:18: | 18 A.M.  |
| 0         | GENERALES     |             | INCORPORA EXPEDI   | ENTE DIGITALIZADO | 22/       | 01/2021 | 22/01/2021 9:16: | 50 A.M.  |
| 0         | GENERALES     |             | INCORPORA EXPEDI   | ENTE DIGITALIZADO | 22/       | 01/2021 | 22/01/2021 9:15: | 25 A.M.  |
| 0         | GENERALES     |             | INCORPORA EXPEDI   | ENTE DIGITALIZADO | 22/       | 01/2021 | 22/01/2021 9:13: | 56 A.M.  |
| 9         | GENERALES     |             | INCORPORA EXPEDI   | ENTE DIGITALIZADO | 22/       | 01/2021 | 22/01/2021 9:12: | 39 A.M.  |

6. Al dar clic en la lupa ( ) que aparece al lado izquierdo de cada uno de las actuaciones registradas como se anotó en el punto anterior, podrá observar la descripción de la misma y, adicionalmente, podrá descargar el archivo adjunto -si fue cargado en ella-.

Es de anotar que en esta plataforma, actualmente, se registran sentencias, actas de audiencias, autos de sustanciación o interlocutorios y aquellas actuaciones secretariales de relevancia para las partes e intervinientes, a las cuales se les adjuntan en formato PDF documentos correspondientes a tales actuaciones, los cuales puede descargar dando clic en la flecha en sentido hacia abajo encerrada en un círculo que aparece en la parte inferior izquierda (), donde dice "NOMBRE DEL ARCHIVO".

| Fecha de Registro | 3/02/2021 4:34:22 P.M.                                                                    | Estado Actuación | REGISTRADA               |
|-------------------|-------------------------------------------------------------------------------------------|------------------|--------------------------|
| Ciclo             | GENERALES                                                                                 | Tipo Actuación   | AUTO ADMITE / AUTO AVOCA |
| Etapa Procesal    | ADMISION                                                                                  | Fecha Actuación  | 3/02/2021                |
| Anotación         | AUTO ADMITE DEMANDA DE<br>EXTINCION DEL DERECHO DE<br>DOMINIO Y OTRAS<br>DETERMINACIONES. |                  |                          |

7. Resulta menester precisar que los exploradores deben estar actualizados y debe prestar atención en caso de que no se le permita abrir el archivo por la activación del bloqueo de las ventanas emergentes, para cuyo efecto deberá verificar que en la parte superior del explorador, al lado del espacio donde aparece la dirección URL, no aparezca el símbolo de una ventanita con una X de color rojo. De presentarse ese evento deberá dar clic en dicho símbolo y autorizar la aparición de las referidas ventanas, para luego refrescar la página y permitir la descarga del archivo.

8. Igualmente, resulta relevante advertir que en todas aquellas búsquedas que se realicen para cualquier proceso, donde se encuentre la actuación "INCORPORA EXPEDIENTE DIGITALIZADO", podrá ver cada uno de los cuadernos que conforman la actuación y que corresponde a la anotación que repose dentro de la misma. Puede que algunos cuadernos estén divididos por su tamaño pero en la descripción de la actuación que se haga se menciona a qué parte corresponde.

Esperando que esta información de consulta de procesos sea de provecho y utilidad en sus labores.